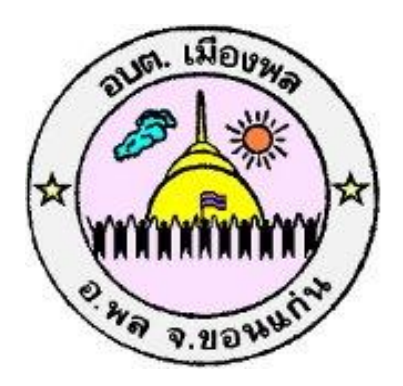

# คู่มือวิธีการใช้งานระบบ บริการ e – service ผ่าน Google from องค์การบริหารตำบลเมืองพล อำเภอพล จังหวัดขอนแก่น

## คู่มือวิธีการใช้งานระบบ บริการ e – service ผ่าน Google from องค์การบริหารส่วนตำบลเมืองพล

# ขั้นตอนการขอรับบริการออนไลน์

 เป็นการให้บริการออนไลน์ที่องค์การบริหารส่วนตำบลเมืองพล ได้จัดทำขึ้นเพื่ออำนวยความสะดวก และเพิ่มประสิทธิภาพการ บริการ ของหน่วยงานให้แก่ประชาชน

 ผู้มีความประสงค์จะขอรับบริการ สามารถแจ้งความประสงค์ โดยการกรอกข้อมูลรายละเอียดการขอรับบริการของท่าน ลงใน แบบฟอร์ม การขอรับบริการออนไลน์ โดยมีขั้นตอนดังนี้

ท่านสามารถเข้าไปที่ <u>https://www.abtmuangphon.go.th/index.php</u> ไปที่หัวข้อ E -service ดังภาพที่ แสดงต่อไปนี้

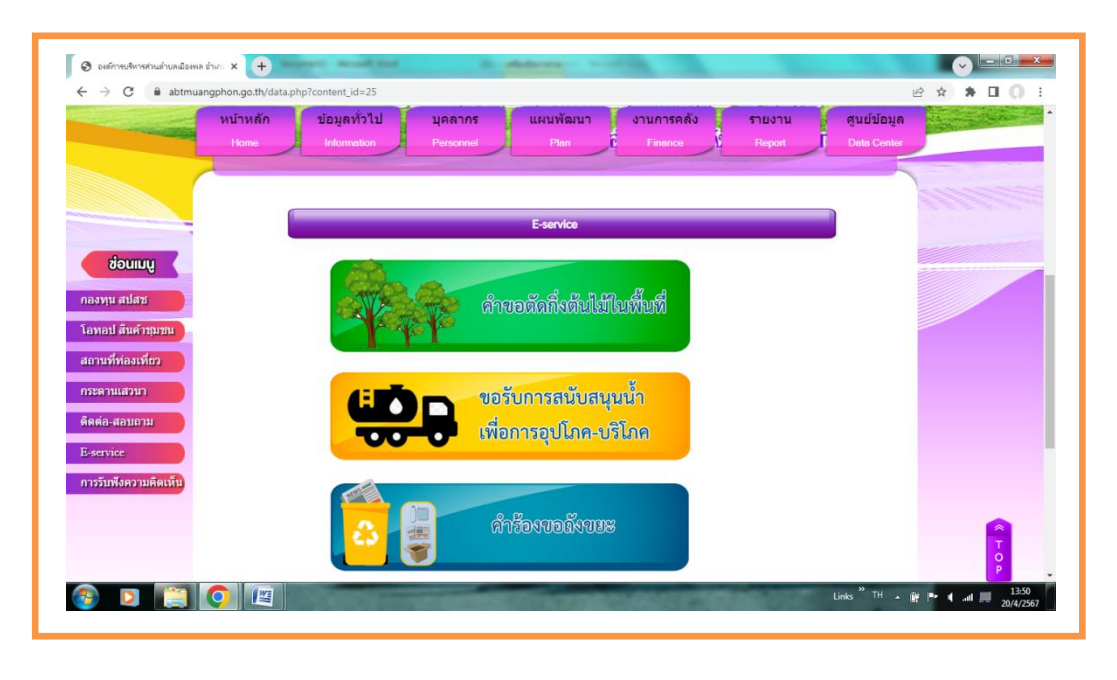

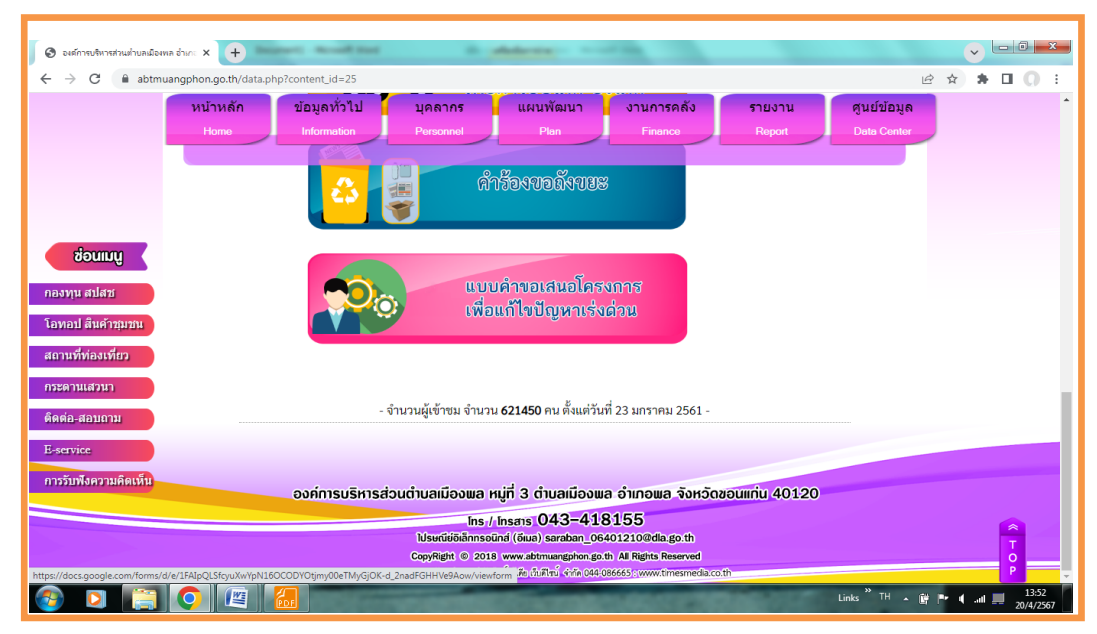

- เลือกบริการที่ท่านต้องการ กรอกข้อมูล รายละเอียดการขอรับบริการของท่าน ลงในแบบฟอร์ม Google Form การ ขอรับบริการออนไลน์
- กรุณากรอกข้อมูลให้ครบถ้วน หากมี \* สีแดง ที่หัวข้อใด แสดงว่าเป็นข้อมูลจำเป็นที่จะต้องกรอก ให้ครบถ้วน
- 3. เมื่อกรอกข้อมูลครบ แล้วกดปุ่มส่ง
- 4. เจ้าหน้าที่ได้รับข้อความจะทำการการตรวจสอบข้อมูลรายละเอียด ผ่านระบบ Google Drive พร้อมกับดำเนินการพิมพ์แบบขอรับบริการออนไลน์
- เมื่อผู้บริหารได้พิจารณาแล้ว เจ้าหน้าที่จะแจ้งผลการพิจารณาให้ท่านทราบ ผ่านช่องทางติดต่อ ตามที่ท่านระบุ โดยเร็ว พร้อมดำเนินการในส่วนที่เกี่ยวข้องต่อไป

### คำร้องขอตัดกิ่งไม้ใน พื้นที่องค์การบริหาร ส่วนตำบลเมืองพล

แบบฟอร์มนี้จัดทำขึ้นเพื่อรับคำร้องขอตัดกิ่งไม้ใน พื้นที่องค์การบริหารส่วนด้าบลเมืองพล อำเภอพล จังหวัดขอนแก่น

wanyen16442@gmail.com สลับบัญชี Co ไม่ใช้ร่วมกัน

0

\* ระบุว่าเป็นคำถามที่จำเป็น

#### ชื่อ-สกุล \*

คำตอบของคุณ

ที่อยู่ \*

คำตอบของคุณ

#### เบอร์โทรศัพท์ \*

คำตอบของคุณ

#### ระบุพื้นที่ที่จะให้ดำเนินการ (ระบุให้ชัดเจน) \*

| $\bigcirc$ |                               |
|------------|-------------------------------|
| $\bigcirc$ | บ้านดำแข หมู่ 2               |
| $\bigcirc$ | บ้านทับบา หมู่<br>3           |
| $\bigcirc$ | บ้านท่าหลวง หมู่<br>4         |
| $\bigcirc$ | บ้านหญ้าคา หมู่<br>5          |
| $\bigcirc$ | บ้านทันใหญ่ หมู่<br>6         |
| $\bigcirc$ | บ้านโนนเหลื่อม หมู่<br>7      |
| $\bigcirc$ | บ้านหนองท้าง หมู่<br>8        |
| $\bigcirc$ | บ้านโนนเหม่น หมู่<br>9        |
| $\bigcirc$ | บ้านทันใหญ่แม่เอีย หมู่<br>10 |
| $\bigcirc$ | บ้านชาดอำนวย หมู่<br>11       |
| $\bigcirc$ | อื่นๆ:                        |
| নাও        | ล้างแบบฟอ                     |

Google ฟอร์ม

## คำร้องขอน้ำเพื่อ อุปโภค-บริโภค

แบบฟอร์มนี้จัดทำขึ้นเพื่อรับคำร้องขอน้ำเพื่ออุป โภค-บริโภค นเขตพื้นที่องค์การบริหารส่วนตำบล เมืองพล อำเภอพล จังหวัดขอนแก่น

wanyen16442@gmail.com สลับบัญชี โอ ไม่ใช้ร่วมกัน

9

\* ระบุว่าเป็นคำถามที่จำเป็น

#### ชื่อ-สกุล \*

คำตอบของคุณ

ที่อยู่ \*

คำตอบของคุณ

#### เบอร์โทรศัพท์ \*

คำตอบของคุณ

#### ความต้องการ \*

- 🔘 สำหรับบริโภค (ดื่ม กิน ทำอาหาร)
- 🔘 สำหรับอุปโภค (ใช้อาบ ซัก ล้าง ฯลฯ)
- 🔘 สำหรับทำการเกษตร
- 🔘 อื่นๆ:

#### ระบุพื้นที่ที่ต้องการใช้น้ำ \*

คำตอบของคุณ

#### ปริมาณที่ต้องการใช้ (ระบุให้ชัดเจน) \*

คำตอบของคุณ

#### วัน เดือน ปี ที่ต้องการใช้

วว ดด ปปปป

/ /

নাও

#### ล้างแบบฟอร์ม

ห้ามส่งรหัสผ่านใน Google ฟอร์ม

เนื้อหานี้มิได้ถูกสร้างขึ้นหรือรับรอง โดย Google <u>รายงานการละเมิด</u> - <u>ข้อกำหนดในการให้บริการ</u> - <u>นโยบายความเป็นส่วนตัว</u>

Google ฟอร์ม

| แบบฟอร์มนี้จัดทำขึ้นเพื่อรับคำขอถังขยะในพื้นที่<br>องค์การบริหารส่วนตำบลเมืองพล อำเภอพล<br>จังหวัดขอนแก่น |                                     |  |
|----------------------------------------------------------------------------------------------------|-------------------------------------|--|
| wan                                                                                                    | yen16442@gmail.com สลับบัญชี        |  |
| 6                                                                                                    | เม เชรามกาน                         |  |
| * 5=1                                                                                                    | บว่าเป็นคำถามที่จำเป็น              |  |
|                                                                                                    | •                                   |  |
| ชื่อ-เ                                                                                                    | สกูล *                              |  |
| คำต                                                                                                    | อบของคุณ                            |  |
| ที่อยุ                                                                                                    | *                                   |  |
| คำต                                                                                                    | อบของคุณ                            |  |
|                                                                                                    |                                     |  |
| เบอ                                                                                                    | ร์โทรศัพท์ *                        |  |
| คำต                                                                                                    | อบของคุณ                            |  |
|                                                                                                    |                                     |  |
| จำน                                                                                                    | วนถังขยะที่ต้องการ (ใบ) *           |  |
| คำต                                                                                                    | อบของคุณ                            |  |
|                                                                                                    |                                     |  |
| สถา                                                                                                    | นที่ที่ต้องการตั้งถังขยะ *          |  |
| $\bigcirc$                                                                                                | บ้านชาด หมู่ 1<br>ระบุ              |  |
|                                                                                                    |                                     |  |
| $\bigcirc$                                                                                                | บ้านด้าแย หมู่ 2<br>ระบุ            |  |
|                                                                                                    | บ้านทับบา หมู่ 3                    |  |
| 0                                                                                                    | ระบุ                                |  |
|                                                                                                    | บ้านท่าหลวง หมู่ 4                  |  |
| $\bigcirc$                                                                                                | <u>ຈະນຸ</u>                         |  |
| $\bigcirc$                                                                                                | บ้านหญ้าคา หมู่ 5<br>ระบ            |  |
| $\bigcirc$                                                                                                |                                     |  |
| $\bigcirc$                                                                                                | บ้านทันใหญ่ หมู่ 6<br>ระบุ          |  |
|                                                                                                    | ารักระโรงรม เหลื่องระจะ1.7          |  |
| $\bigcirc$                                                                                                | ระภ์                                |  |
|                                                                                                    | บ้านหนองห้าง หมู่ 8                 |  |
| 0                                                                                                    | ระบุ                                |  |
| $\bigcirc$                                                                                                | บ้านโนนเทม่น ทมู่ 9<br>ร∽า          |  |
| $\bigcirc$                                                                                                | #** 4g                              |  |
| $\bigcirc$                                                                                                | บ้านทั่วใหญ่แม่เอีย หมู่ 10<br>ระบุ |  |
|                                                                                                    | ข้านขาดถ้านาย หม่ 11                |  |
| $\bigcirc$                                                                                                | ระบุ                                |  |
| 0                                                                                                    | อื่นๆ:                              |  |
|                                                                                                    |                                     |  |
| নাও                                                                                                    | ล้างแบบฟอ                           |  |
| 101 Marca                                                                                                 | Stinula Goode Masa                  |  |
| ส่งรหั                                                                                                    |                                     |  |

### แบบคำขอเสนอ โครงการเพื่อแก้ไข ปัญหาเร่งด่วน

แบบฟอร์มนี้จัดทำขึ้นเพื่อรับคำขอเสนอโครงการ เพื่อแก้ไขปัญหาเร่งด่วนในเขดพื้นที่องศ์การบริหาร ส่วนตำบลเมืองพล อำเภอพล จังหวัดขอนแก่น

wanyen16442@gmail.com สลับบัญชี Ca ไม่ใช้ร่วมกัน

0

\* ระบุว่าเป็นคำถามที่จำเป็น

ชื่อ-สกุล \*

คำตอบของคุณ

ที่อยู่ \*

คำตอบของคุณ

เบอร์ โทรศัพท์ \*

คำตอบของคุณ

#### เหตุผล/สาเหตุ/ปัญหา \*

คำตอบของคุณ

#### ขอเสนอโครงการเพื่อแก้ไขปัญหาเร่งด่วน (ระบุชื่อโครงการ)

คำตอบของคุณ

#### พื้นที่ที่จะดำเนินการ \*

คำตอบของคุณ

#### ประโยชน์ที่จะได้รับ \*

คำตอบของคุณ

#### রাও

.

ล้างแบบฟอร์ม

ห้ามส่งรหัสผ่านใน Google ฟอร์ม

เนื้อหานี้มิได้ถูกสร้างขึ้นหรือรับรอง โดย Google <u>รายงานการละเมิด</u> - <u>ข้อกำหนดในการให้บริการ</u> - <u>นโยบายความเป็นส่วนตัว</u>

Google ฟอร์ม